## COMMENTACCEDER AU BLOG DE LA CLASSE ?

Je me connecte au site suivant : https://www.beneyluschool.net

J'arrive sur la page suivante :

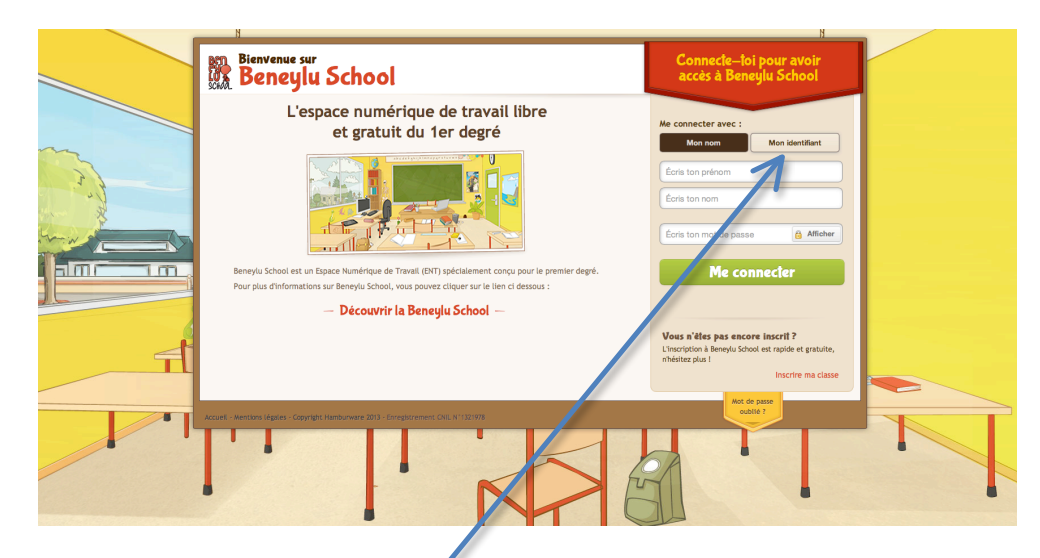

Je clique sur « Mon identifiant ». J'obtiens :

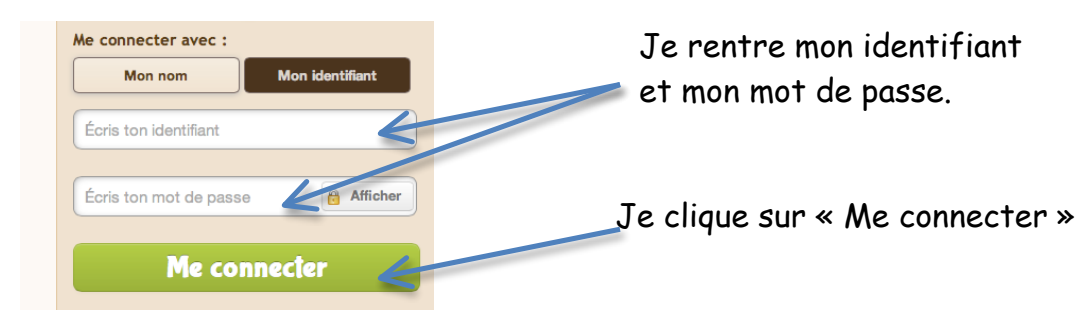

Voici mon identifiant et mon mot de passe :

#### J'obtiens :

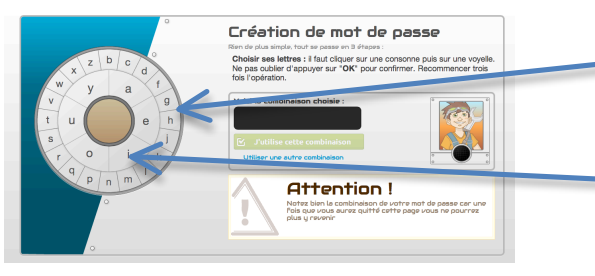

#### J'obtiens :

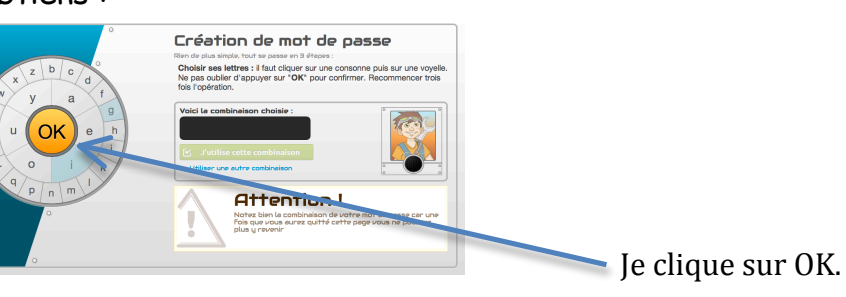

Je clique sur une consonne

Je clique sur une voyelle

(roue extérieure)

(roue intérieure)

Je recommence encore 2 fois à choisir une consonne et une voyelle. Mon mot de passe s'affiche alors ici :

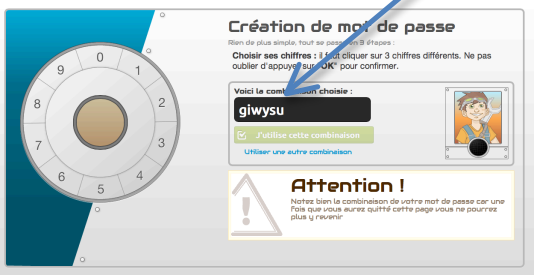

Je choisis 3 chiffres et je clique sur OK.

### J'obtiens :

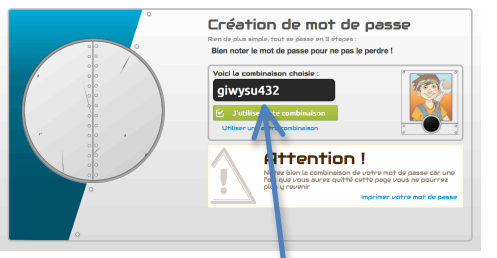

Je note mon nouveau mot de passe.

Je clique sur « J'utilise cette combinaison ».

C'est la seule fois où je crée un mot de passe. Les prochaines fois, je n'aurai pas à recommencer la création d'un mot de passe. J'arriverai directement à la page suivante :

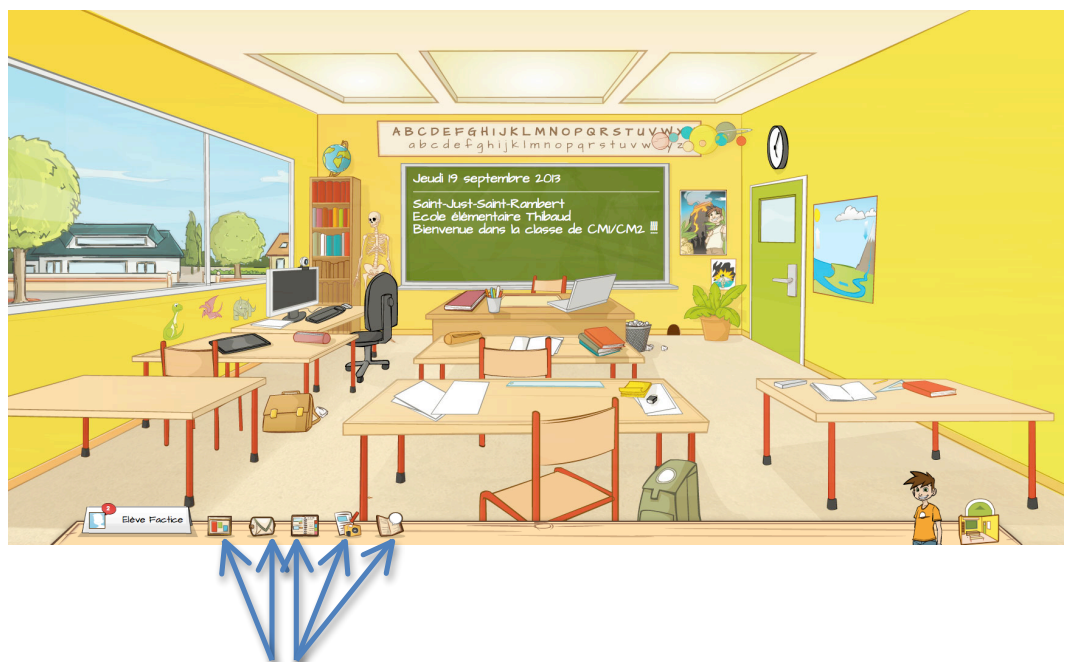

Tu peux maintenant jeter un coup d'œil aux différentes rubriques en cliquant sur l'une des icônes.

# Détails des icônes :

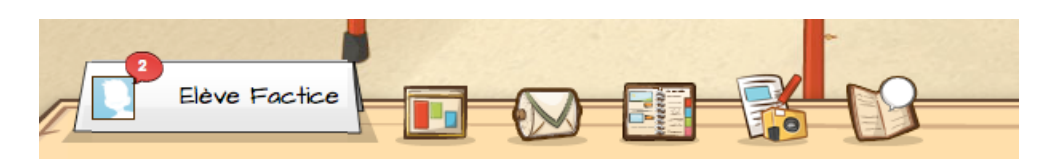

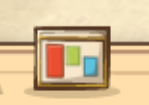

*C'est le calendrier des événements de la classe. Par exemple, au mois d'Octobre, tu trouveras la date du cross.* 

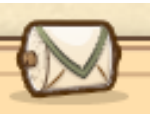

*C'est ta boîte e-mail pour communiquer avec les autres élèves et la maîtresse.* 

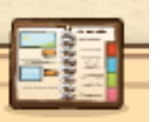

C'est le cahier de texte où tu peux consulter les devoirs à faire et les valider une fois faits.

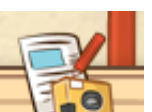

C'est le blog de la classe où tu peux écrire des articles de ton choix. Seule la maîtresse décide de les mettre en ligne ou non.

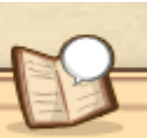

C'est le cahier de liaison où tes parents peuvent

retrouver les informations collées dans ton cahier de liaison.